# 苏州市房地产经纪与信用管理平台 操作手册 (经纪机构版本)

杭州中房信息科技有限公司

二O一八年十二月

# 目录

| _,       | 登录系统                     | 1  |
|----------|--------------------------|----|
|          | 1.1 电脑配置建议               | 1  |
|          | 1.2 系统登陆入口               | 1  |
|          | 1.3 系统登陆方式               | 2  |
| <u> </u> | 系统功能流程介绍                 | 4  |
| Ξ,       | 经纪机构注册                   | 5  |
| 四、       | 分支机构开户                   | 9  |
| 五、       | 执业经纪人、从业人员申报             | 11 |
| 六、       | 机构、分支机构的信息修改与证书更新        | 15 |
| 七、       | 从业人员的信息修改、证书更新和人员调动、人员离职 | 18 |
| 八、       | 挂牌房源展示                   | 23 |
| 九、       | 网站经纪信息公示                 | 23 |
|          | 1、 机构人员档案公示              | 23 |
|          | 2、 政策法规公示                | 24 |

一、登录系统

1.1 电脑配置建议

操作系统建议: Windows 7 及以上版本

浏览器 建议:谷歌浏览器、360浏览器

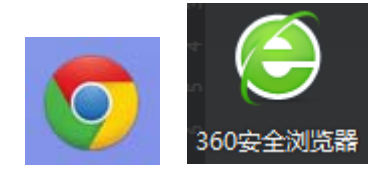

有些浏览器如果兼容模式不对,页面显示格式会错乱,只需要点击浏览器 地址栏后面的【极速模式】,页面就可以正常显示。操作如下:

| 🔁 🏤 http://xygl.szfcweb.cn:8080/memty/ |                                     | ·دَ 🖬   🔨> |
|----------------------------------------|-------------------------------------|------------|
|                                        |                                     | ∮ 极速模式(推荐) |
|                                        |                                     | e 兼容模式     |
| 苏 州 巾 房 地 产                            | 经纪与信用管理半台                           | ⑦ 如何选择内核   |
| SUZHOU REAL ESTATE BROKER              | RAGE AND CREDIT MANAGEMENT PLATFORM |            |
|                                        |                                     |            |
|                                        |                                     |            |
|                                        | ● 用户登录/User Login ● 加合型用クジェント       |            |
|                                        | 用户类型: 总公司负责人                        |            |
|                                        | 从业编号:SZ_ <mark>10000781</mark>      |            |
|                                        | 登录密码: ·······                       |            |
|                                        | ☑ 请认真阅读服务协议                         |            |
|                                        | 马上登录                                |            |
|                                        |                                     |            |

# 1.2 系统登陆入口

苏州市房地产经纪与信用管理平台的系统登陆入口。 打开浏览器,输入:http://xygl.szfcweb.cn/memty/

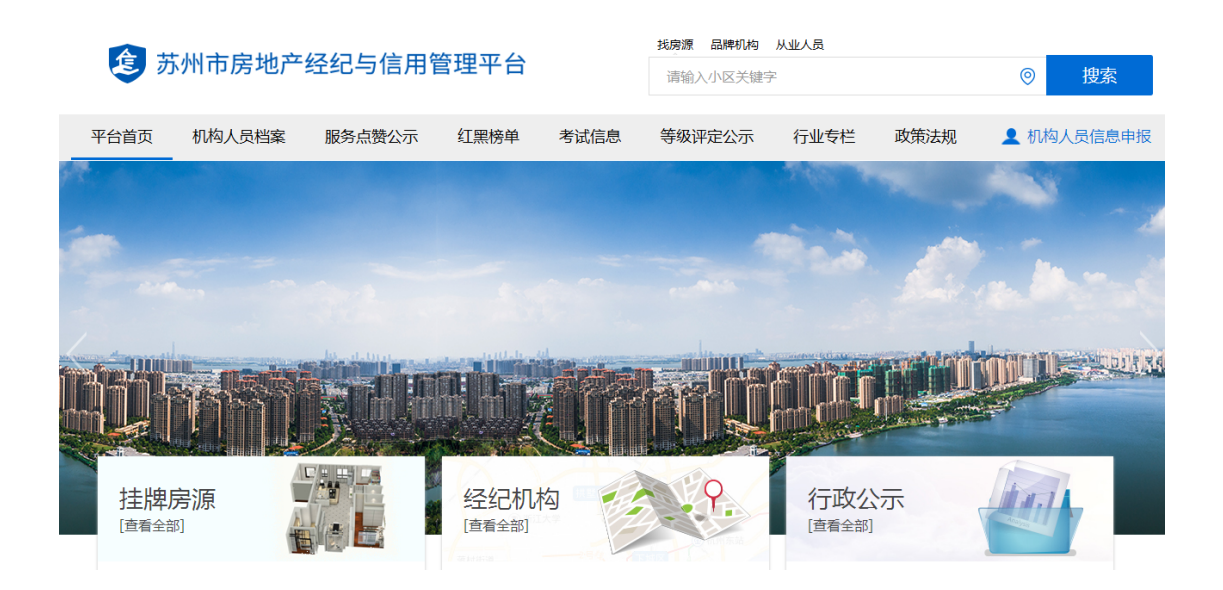

打开苏州市房地产经纪与信用管理平台的首页,点击【机构人员

信息申报】 苏州市房地产经纪与信用管理平台(测试 SUZHOU REAL ESTATE BROKERAGE AND CREDIT MANAGEMENT PLATFORM 验证码登录 ♀ 用户登录/User Login ■ 房地产经纪机构开户 用户类型: 总店机构管理员 从业编号:SZ\_00022243 2000 空陆 登录密码: \*\*\*\*\*\*\* ✔ 请认真阅读服务协议 马上登录

1.3 系统登陆方式

苏州市房地产经纪与信用管理平台的系统登陆方式,有两种。

第一种是:从业编号+密码登陆

比如: 编号SZ\_10000781, 密码xxxxx

| 2 用户登录/User Login | 验证码 |  |
|-------------------|-----|--|
| 用户类型: 总店机构管理员 ▼   | 豆灵  |  |
| 从业编号:SZ_ 101133   | 密码登 |  |
| 登录密码:             | 陆   |  |
| ✓ 请认真阅读服务协议       |     |  |
| 马上登录              |     |  |

第二种是:从业编号+手机号+短信验证码

比如: 编号SZ\_10000781 13957188999 111111

**用户类型**有3种:总店机构管理员、分支机构管理员、经纪服务 人员。请根据实际需要,选择不同的类型。

| 2 | 用户登录/し | Jser Login 📗                 | 房地产经纪机构 | 开户 |
|---|--------|------------------------------|---------|----|
|   | 用户类型:  | 总店机构管理员                      | •       |    |
|   | 从业编号:  | 经纪服务人员<br>分支机构管理员<br>总店机构管理员 |         |    |
|   | 登录密码:  |                              |         |    |

二、系统功能流程介绍

苏州市房地产经纪与信用管理平台,是由苏州市住建局负责管理运行的有关全市经纪 企业和从业人员资料维护的信息化系统。系统功能分为:经纪机构(分支机构)开户申报、 经纪人员(从业人员)注册、机构和人员审核管理、机构和人员档案信息维护、行业日常行 为管理(红黑名单、投诉管理等)、机构信用管理、行业资讯公示、房源挂牌展示等。

1、经纪机构分类:总部机构、直营分店、加盟店、合作等。
 在本系统平台中,总部机构称为'经纪机构',下属的直营分店、加盟店、合作关系的分支
 企业统称为'分支机构'。

2、经纪服务人员包含: 执业经纪人(有经纪考试资格证书)、从业人员(无证书,但 从事经纪行业的职员)。

3、全新经纪机构的申报过程: 详见操作见: 三、【经纪企业注册】
1)机构开户 -- 区县住建局审核 -- 市住建局审核 -- 生效

(这个步骤会成功注册一个总部机构信息,同时生成一个总部机构管理员账户,该账户负 责对本机构的企业信息维护、人员申报、人员信息维护等日常管理。)

- 2)申报分支机构(总部机构管理员账户) -- 区县住建局审核 -- 市住建局审核 -- 生效
   (注意:如果本机构没有下属分店,可忽略本步骤,无效操作。)
- 3)申报人员(总部机构管理员、分支机构管理员账户) -- 区县住建局审核 -- 市住建局
   审核 -- 生效

(注意:无证的从业人员只需要总店录入即可生效,不需要主管部门审核)

4、本平台系统中注册的执业经纪人和从业人员,都会生成唯一的'从业编号',该编号是登陆系统的唯一号,也是每一个人员的工作牌上唯一编号。

#### 格式如下: SZ\_10001880

5、本次系统上线,继承了原先住建局经纪机构、人员的信息档案,因此原先已经到建设局备案注册的企业、人员无需再次新申报注册,只需要在系统登陆界面中输入'从业编号' +短信验证码或者登陆密码,即可登陆系统。

## 注意点: 首次登陆系统需要先到住建局信中介管理科室咨询登陆帐号。

6、人员登陆的账户类型分为:总店机构管理员、分支机构管理员、经纪服务人员。 其中,总店机构管理员是最为重要的账户,该账户负责本机构的企业信息、人员信息维护, 以及负责公司人员及分店申报。

三、经纪机构注册

一家经纪企业要入驻苏州市,那么就首先要做经纪机构开户注册的网上申报,并且由 所属地区的区县住建部门网上审核之后,再由苏州市住建局审核通过后才正式生效。

操作审批流程:网上注册申请 -- 区县(市)建设局审核 -- 市建设局审核 -- 生效 系统具体操作如下:

第一步、进入注册入口、填写机构简要信息

打开浏览器,登陆'苏州市房地产经纪与信用管理平台',输入:

http://xygl.szfcweb.cn/memty/

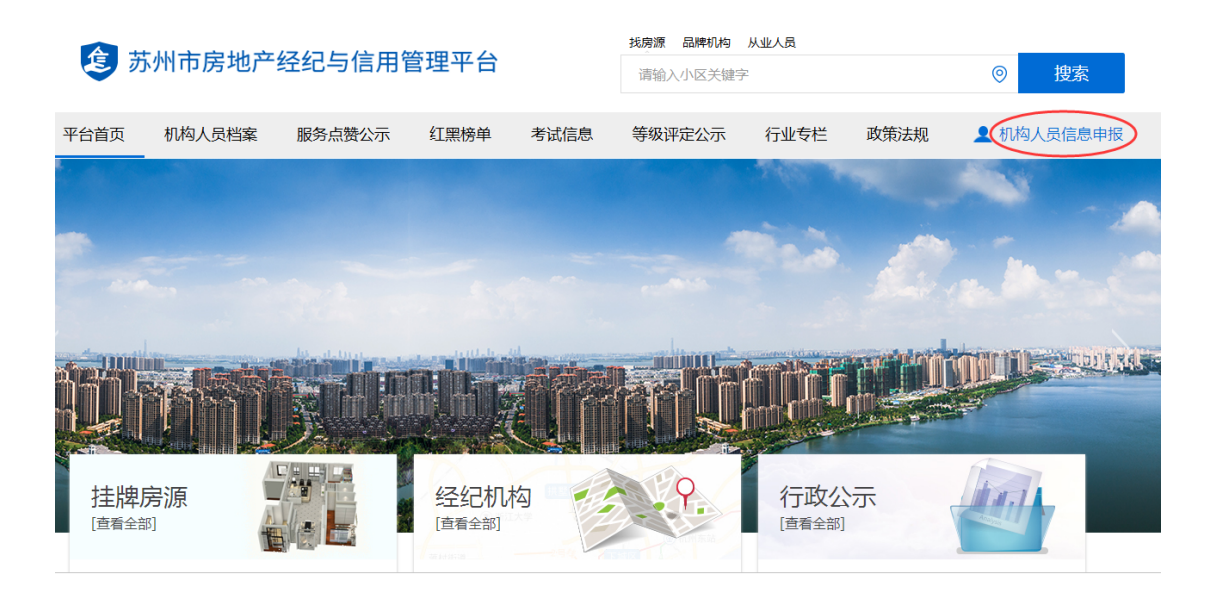

点击菜单【机构人员信息申报】,进入系统登陆界面,如下:

| 苏州市房地产<br>SUZHOU REAL ESTATE BROK | ·经纪与信用管理平台<br>ERAGE AND CREDIT MANAGEMENT PLATFORM |
|-----------------------------------|----------------------------------------------------|
|                                   |                                                    |
|                                   | ♀ 用户登录/User Login 脑 房地产经纪机构开户 码                    |
|                                   | 用户类型:总店机构管理员 录                                     |
|                                   | 从业编号:SZ_ 101133 窗                                  |
|                                   | 登录密码:                                              |
|                                   | ✔ 请认真阅读服务协议                                        |
|                                   | 马上登录                                               |
|                                   |                                                    |

点击按钮【房地产经纪机构开户】,进入机构重要信息填写界面,如下图:

| 別田房地产纪纪与店用官理半百 房地<br>HOU REAL ESTATE BROKERAGE AND CREDIT MANAGEMENT PLATFORM | 也产经纪机构开户 | 我已开户,现在就 |
|-------------------------------------------------------------------------------|----------|----------|
|                                                                               |          |          |
|                                                                               |          |          |
| 房地产经纪机构名称:                                                                    |          |          |
| 社会统一信用代码:                                                                     |          |          |
| 总部机构管理员:                                                                      |          |          |
| 总部机构管理员身份证号:                                                                  |          |          |
| 总部机构管理员手机号码:                                                                  |          |          |
| 图片验证码:                                                                        | 4006     |          |
| 手机验证码:                                                                        | 获取验证码    |          |
|                                                                               | 申请开户     |          |

# 填写注意事项:

1、 '总部机构管理员'的定义,是指的是负责机构日常管理的实际操作人员,这个人员后续将通过【总部机构管理员】的账户权限登陆,对本机构、分支机构、以及从业人员信

息的修改、申报等日常管理操作。建议是机构总部比较固定岗位的行政人员,并不一定是执 业经纪人,并且不是企业真实的领导层人员。当然如果是私营合伙的小型企业,那么就是根 据实际情况确定一个人员即可。

2、输入'总部机构管理员手机号码'之后,点击【获取验证码】,会将收到短信验证码,填写'手机验证码'之后点击【申请开户】,系统会生成这个机构的总店账户,然后点击【进入会员中心】继续填写机构详细信息。

注意:这个机构管理员的登陆'从业编号'一定要记下来,后续登陆系统都是要用得到。

| 开户成<br>请用总<br>12345<br>登录会 | 功<br>公司负责人编号SZ_10000775寄码<br>6<br>员中心! |  |
|----------------------------|----------------------------------------|--|
|                            | 进入会员中心                                 |  |
|                            |                                        |  |

#### 第二步、填写机构详细信息、提交住建局审核

登陆企业账户后,点击右边的按钮【完善审核信息】,填写本企业的完整信息,并提交 审核,住建局会在网上完成机构开户审核。

| 苏州市房地产经纪 | 已与信用管理平台     |          |                     |                            |                        | 行业管理        | 陈华邦 [总公司负责人] [2]<br>苏州华J1段纪公司 | ±9j |
|----------|--------------|----------|---------------------|----------------------------|------------------------|-------------|-------------------------------|-----|
| ●企业信息管理  | 首页 > 企业信息管理  |          |                     |                            |                        |             |                               |     |
| () 修改密码  | 社会统一信用代码     | 企业名称     | 审核状态                | 企业状态                       | 负责人                    | 负责人编号       | 操作                            |     |
|          | 21321312399T | 苏州华邦经纪公司 | 待审核                 | 待申报                        | 陈华邦                    | SZ_10000775 | 完善审核信息                        |     |
|          |              | 3        | 5州市房地产市场和交易<br>杭州中J | 8管理中心 © 降私保<br>所信息科技有限公司 2 | 护 苏ICP醫1400652<br>5术支持 | 7쪽          | 1                             |     |

| ✓机构信息管理  | 首页> 企业申报功能 > 新增申报信息      |                 |                   |                 |     |
|----------|--------------------------|-----------------|-------------------|-----------------|-----|
| (?) 修改密码 | <b>申报信息</b> 资料上传 材       | 山构管理员信息         |                   |                 |     |
|          |                          |                 |                   |                 |     |
|          | 机构端则 · 总部机构 •            |                 |                   |                 |     |
|          | 社会統一信用代码:11111122222233P |                 | 机构名称:             | 苏州华邦经纪服务有限公司    |     |
|          | 机构类型: 请选择▼               |                 | 所在区县:             | 所雇区域 ▼          |     |
|          | 住所:                      | *               | 注册资本:             | 0 万元*           |     |
|          | 法定代表人:                   | *               | 证件类型:             | 身份证 🔻           | *   |
|          | 法定代表人证件号码:               | *               | 备窦证有效             | (期:审核通过后将会获得一年有 | 有效期 |
|          | 成立时间:                    |                 | 公司电话:             | 13957177777     | *   |
|          | 办公地址:                    |                 | * 联系电话:           | 13957177777     |     |
|          | 联系人: 冯明 *                |                 | 公司官网:             |                 |     |
|          | 品牌logo: LOGO             |                 | E-MAIL :          |                 |     |
|          | · 按探文任 《建议尺寸宽            | *高(比例):800*200( | 4:1 ). 大小在2m以内    |                 |     |
|          | 经营分类: 房地产信息咨询 二手房        | 买卖租赁 🦳 一手房代理    | □ 房地产营销策划 □ 规模性租赁 | 服务 🗌 电商服务*      |     |
|          |                          |                 |                   |                 |     |
|          | 所属加盟商:若有所属加盟商请输入         |                 |                   |                 |     |
|          | 经营范围:                    |                 |                   |                 |     |
|          |                          |                 |                   |                 |     |
|          |                          |                 |                   |                 |     |
|          | *                        |                 |                   | <i>li</i> j     |     |
|          |                          |                 |                   |                 |     |
|          |                          | 標交审核            | 暂存                | 返回              |     |

#### 填写注意事项:

1、选择机构类别如果是'异地总部分支机构',那么需要输入下面的四个总部机构相
 关的名称、信用代码等信息。

2、如果是一些品牌加盟店,比如加盟德佑的,在最下方的'所属加盟商'中输入信息。

3、机构管理员信息必须要填写完整,包括人员照片。

4、企业LOGO的图片必须要清晰,这个图片信息后续会展示在网站上,也会在企业、从 业人员的电子胸牌上显示。\*建议尺寸宽\*高(比例):800\*200(4:1)

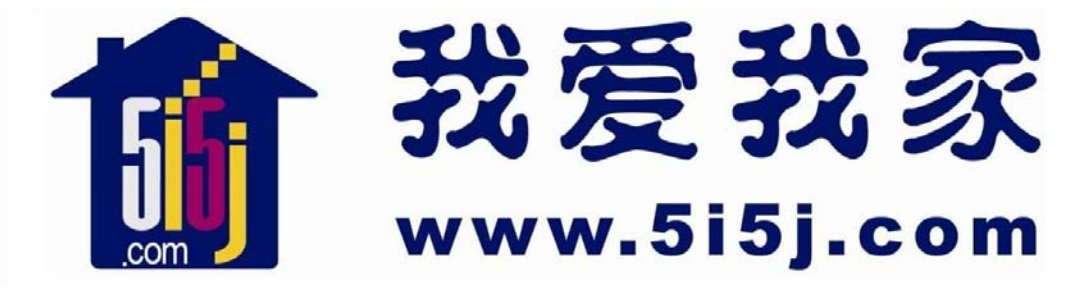

5、企业开户必须要将'营业证件'的相关信息上传到系统中。要求图片格式,建议jpg

等常见格式,小于2M。

6、全部信息填写完成,并且上传图片资料,图片格式要求:小于2M、常见图片文件格 式,比如jpg格式

7、信息填写完整并仔细检查之后,必须要点击【提交审核】,住建局工作人员才能够 看到这个申报业务;如果没有提交,这些信息还是在本机构的账户中,住建局人员是看不到 申请信息的。

等待住建局主管部门审核通过,如果申请信息被退回,在机构管理员的中可以查看退回 的原因,重新修改填写信息后再次提交审核。

如果审核通过后,本机构企业就正式注册生效,可以用这个机构管理员帐号登陆,操作后续的分支机构、经纪人的信息申报。

## 四、分支机构开户

机构总部机构开户注册并且住建局审核通过后,就可以用总部机构管理员的账户登陆, 申请开通下属的分支机构,也是需要通过住建局审核才生效。

操作审批流程:申请分店加盟店(总部机构管理员账户) -- 区县(市)建设局审核 -- 市 建设局审核 -- 生效

系统操作过程:

用机构管理员的账户登陆,【用户类型】选择'总部机构管理员'

| 第 用户登录/User Login |
|-------------------|
| 用户类型:总店机构管理员 •    |
| 从业编号:SZ_ 101133   |
| 登录密码:             |
| ☑ 请认真阅读服务协议       |
| 马上登录              |
|                   |
|                   |

登陆系统后, 左边菜单选择【分支机构管理】, 点击按钮【开户】

| 苏州市房地产经纪   | 已与信用管理平台     |      |      |      |        |       | 行<br>病理   | ビ管理 🌍 小心 [<br>9月示 👘 苏州3 | 总公司管理员] 注销<br>减我家姑苏总店 |
|------------|--------------|------|------|------|--------|-------|-----------|-------------------------|-----------------------|
| ✔肌构信息管理    | 首页 > 门店信息管理  |      |      | ŧ    | 1构类別 * | 请输入门店 | 相关关键字查询   | 技术                      | 用户                    |
|            | 门店名称         | 机构类型 | 所属区域 | 审核状态 | 门店状态   | 管理员   | 管理员编号     | 操作                      | 2                     |
| 🎒 经纪服务人员管理 | 苏州我爱我家常熟菓三分店 | 直常   | 常熟市  | 初审中  | 正常     |       |           | 查費门店信息                  | 修改信息                  |
| 🍰 经纪服务人员申报 |              |      |      |      |        |       |           |                         |                       |
| A 人员档案管理   | 苏州我爱我家姑苏分店   | 直营   | 姑苏区  | 已审核  | 正常     | 小心    | SZ_100889 | 查看门店信息<br>東報(3-8/6-6)   | 修改信息                  |

进入到分支机构详细信息的填写界面,根据分支机构的实际情况,填写完整信息,并且需要 上传营业执照等图片资料,检查信息正确后,点击按钮【提交审核】,以便后续住建局对申 报信息进行网上审核。

#### 杭州中房信息科技有限公司技术文档

| 甲形信息    | 资料上传          |                |                |           |          |          |    |
|---------|---------------|----------------|----------------|-----------|----------|----------|----|
|         |               |                |                |           |          |          |    |
| 机构类别:   | 直营            | •              |                | 所属企业:     | 苏州我爱我家女  | 古苏总店     |    |
| 社会统一信   | 用代码:          | *              |                | 门店名称:     |          |          |    |
| 机构类型:   | 请选择           | •              |                | 所在区县:     | 所属区域     | •        |    |
| 住所:     |               |                |                | 注册资本:     |          | 万元       |    |
| 法定代表人   | :             | *              |                | 证件类型:     | 身份证      | •        | *  |
| 法定代表人   | 证件号码:         | *              |                | 备案证有效     | 期:审核通过周  | 后将会获得一年有 | 較期 |
| 成立时间:   |               |                |                | 公司电话:     |          |          | *  |
| 办公地址:   |               |                |                | 联系电话:     |          |          |    |
|         | *             |                |                | 公司官网:     |          |          |    |
| 联系人:    |               | *              |                | E-MAIL :  |          |          |    |
| 品牌logo: | LOG           | 0              |                |           |          |          |    |
|         | 选择文件 *建议      | 尺寸宽*高(比例):800* | 200(4:1),大小在2m | 以内        |          |          |    |
| 经营分类:   | 🗌 房地产信息咨询 🗌 : | 二手房买卖租赁 📃 一手房  | 骨代理 🗌 房地产营销第   | 划 🗌 规模性租赁 | 服务 🗌 电商朋 | 6务*      |    |
| 经营范围:   |               |                |                |           |          |          |    |
|         |               |                |                |           |          |          |    |
|         |               |                |                |           |          |          |    |
|         | *             |                |                |           |          | 11       |    |
|         |               |                |                |           |          |          |    |

#### 填写注意事项:

1、所在区县,是填写该分支机构的所在行政区县市,这里一定要填写准确,因为各个
 区县市负责各自辖区内的初审,如果选择错了审批业务就跑到其他区县住建局工作人员账户
 的中。

2、品牌logo,根据分店、加盟店的实际情况上传图片。可能跟总店一样的logo,也可能是有分店加盟店独立的logo。最后这个分店加盟店的信息公示中,会展示这个logo图片。

3、必须要上传营业执照等相关证件图片资料,否则提交审核时系统会不通过,并给出 提示。

4、填写完成并检查后,提交审核,以便后续住建局在网上完成分店申报审核。

# 五、执业经纪人、从业人员申报

完成机构或者分支机构的开户申报,并且建设局审核通过之后,可以进行执业经纪人、 从业人员的申报。 系统操作过程:

【用户类型】选择'总部机构管理员'或者是'分支机构管理员',输入从业编号之后,用 短信验证号或者密码的方式登陆系统。

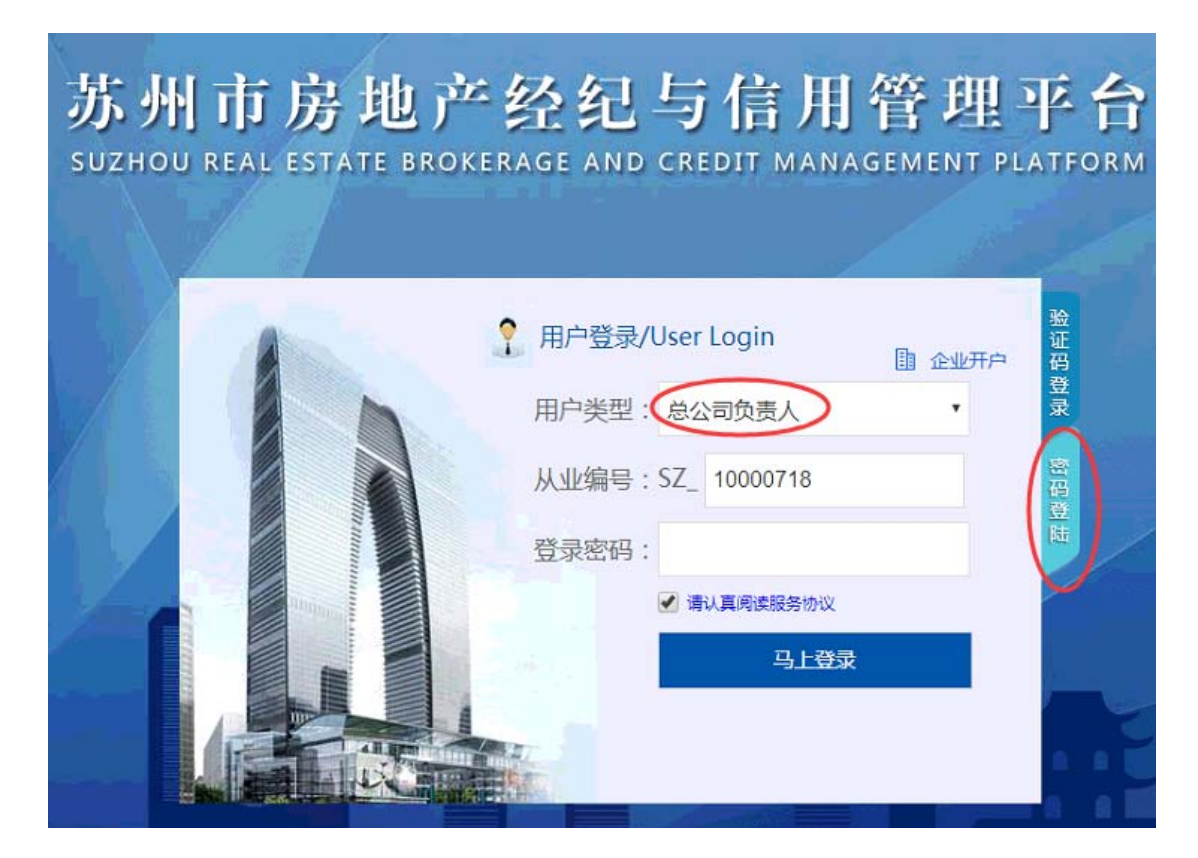

登陆系统之后,选择菜单【经纪服务人员申报】,点击右上角按钮'申报人员'。

| 苏州市房地产经约                                     | 已与信用章         | 管理平台      |    |                     |            |             |        | 行业(<br>房間) | 8理<br>展示 📢 | <b>)</b> 小心り<br>新州政 | 总公司管理员] [注销]<br>)遊我家姑苏总店               |
|----------------------------------------------|---------------|-----------|----|---------------------|------------|-------------|--------|------------|------------|---------------------|----------------------------------------|
| ⊘机构信息管理                                      | 首页 > 从业       | 人员备室申请    |    |                     | 所有区域 * 是   | 否审核 ▼ 请纳    | 俞入人员企业 | 或编号关键:     | 字查词        | 搬火                  | 11111111111111111111111111111111111111 |
| 🧭 分支机构管理                                     | 行政区           | 姓名        | 性别 | 证件号                 | 所属机构       | 联系电话        | 职务     | 人员类别       | 学历         | 审核状态                | 2<br>操作                                |
| ▲ 经纪服务人员管理 ▲ 经纪服务人员管理                        | 姑苏区           | 112301    | 男  | 身份证   12121         | 苏州我最我家姑苏总店 | 13957177777 | 服务专员   | 执业人员       | 其他         | 未审核                 | 修改信息<br>撤销申请                           |
| <ul> <li>▲ 人员档案管理</li> <li>■ 待办事項</li> </ul> | 姑苏区           | 1111      | 男  | <del>卿份</del> 证 111 | 苏州我量我家姑苏分店 | 13957177777 | 服务专员   | 执业人员       | 其他         | 审核失败                | 修改信息<br>撤销申请<br>查看原因                   |
| (9) 條政密码                                     | Aug. 201 (77) | ite elses | -  | 身份证丨                | 苏州我爱我家姑苏总  |             | 的标志员   |            |            | à Thailes ains      | <b>水石</b> 体合                           |

弹出人员信息填写的详细页面,按照实际情况完成信息填写、,上传身份证明资料图片,检 查正确后点击按钮【提交审核】,等待住建局主管部门在网上审核通过。

| 苏州市房地产经约   | 已与信用管理平台          |               |   |                |                   |   |  |
|------------|-------------------|---------------|---|----------------|-------------------|---|--|
| ✔机构信息管理    | 首页 > 从业人员备案管理 > 从 | 业人员备案申请       |   |                |                   |   |  |
| 分支机构管理     | 从业人员信息申报          | 资料上传          |   |                |                   |   |  |
| 🔒 经纪服务人员管理 |                   |               |   |                |                   |   |  |
| A 经纪服务人员申报 |                   |               |   |                |                   |   |  |
| ●人员档案管理    |                   | 罗伟良<br>港澳台通行证 | × |                | 1275              |   |  |
| 1907 待办事项  |                   | ×             |   |                |                   |   |  |
| (?) 修改密码   | 证件号:              | 12121         | * |                |                   |   |  |
|            | 性别:               | 男             | • |                | *建议尺寸:3:4.300*400 |   |  |
|            | 出生日期:             | 2018-10-50    |   |                |                   |   |  |
|            | 人员类别:             | 执业经纪人         | • | 人员状态:          | 有效                | • |  |
|            |                   | 1395717777    | * | 豆求密码:<br>所属机构: | 苏州我爱我家姑苏总店        | * |  |
|            | 所在行政区:            | 姑苏区           |   | 户籍地址:          |                   |   |  |
|            | 学历:               | 其他            | ¥ | 资格证书类型:        | 全国经纪人证            | • |  |
|            | 发证机关:             | 苏州市住房和城乡建设局   | * | 资格证书编号:        | 112302            | * |  |
|            | 发证时间:             | 2018-10-28    | * | 申请密钥:          | 是                 | • |  |
|            |                   |               |   |                |                   |   |  |
|            |                   |               |   | 提交审核           | 暂存                |   |  |

#### 填写注意事项:

1、经纪机构的人员类别,分为两类: 【执业经纪人】、【从业人员】; 在填写是根据 实际情况,在'人员类别'的选项中选择。

执业经纪人:指的是考试通过有资格证书的人员;

从业人员:是指从事经纪行业工作的人员,一般是还未取得资格证书的。

2、【执业经纪人】的申报注册,是需要住建局主管部门审核的,并且需要填写有关资格证书的信息栏位;【从业人员】只需要机构总部账户新增即可生效,不需要住建局审审核。

3、所属机构,鼠标双击后会弹出总部机构和所有的分支机构,选择即可,不需要人工 输入;并且支持模糊匹配,比如我爱我家三分店,那么只要输入分店的关键字,系统会自动 匹配只显示这个分店信息,方便选择。

4、资格证书编号,指考试通过取得的执业资格证明号。

5、人员照片必须上传,会在系统登陆右上角、电子胸牌打印、网站人员信息公示中展示头像。\*建议尺寸宽\*高(比例):300\*400(3:4)

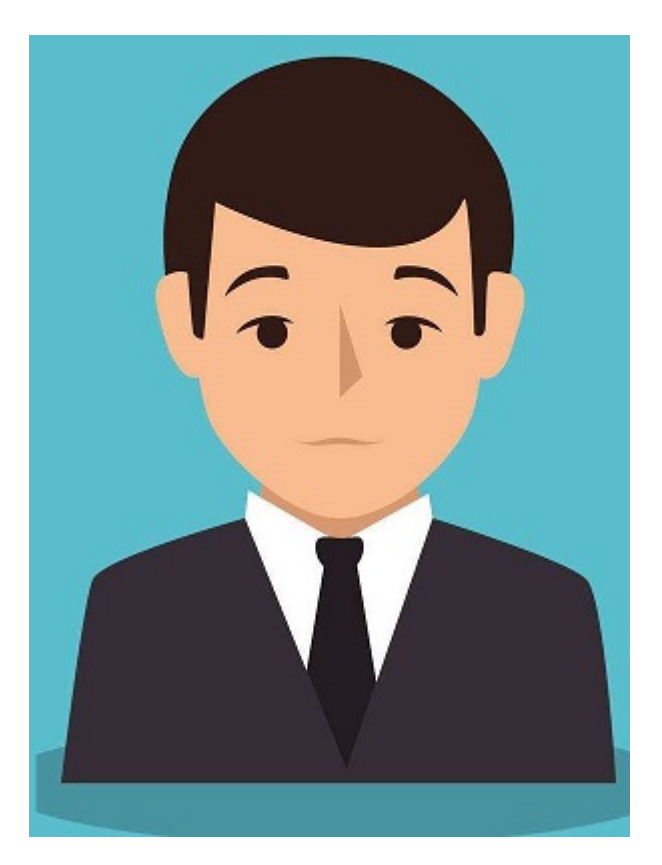

6、要求上传身份证的正、反照片图片。

7、信息填写完成,资料上传之后,要点击按钮【提交审核】。

如果申报信息因为不符合实际业务办理要求,住建局主管部门会退回人员申报业务,并且可 以【查看原因】,点击按钮【修改信息】,完善填写内容与证明资料后,再次【提交审核】。 具体如下界面:

| 苏州市房地产经纪       | 与信用管理       | 平台  |                        |        |             |        | 行业管理<br>统一进程 |      | 陈华邦01 [总<br>苏州华邦公司 | 公司负责人] 注销<br>引 |
|----------------|-------------|-----|------------------------|--------|-------------|--------|--------------|------|--------------------|----------------|
|                | 首页 > 从业人员备; | 哀中清 |                        |        | 是否审核「       | 请输入人员公 | /业或编号关键      | 書字查询 | 捜救                 | 中服人员           |
| 🕗 门店(加盟店)管理    | 姓名          | 性别  | 证件号                    | 所闖机构   | 联系电话        | 职务     | 执业证号         | 学历   | 审核状态               | 操作             |
| A 第二人员管理       |             |     |                        |        |             |        |              |      | 4                  | 稀政信息           |
| 🎍 备宽人员申报       | 张伟          | 男   | 身份证 332526198312290365 | 苏州华邦公司 | 13957177777 | 服务专员   | 有            | 其他   | <b>审核</b> 失敗<br>(  | 撤销中请<br>直看原因   |
| A 人员证书管理       |             |     |                        |        |             |        |              |      |                    | 梯改信息           |
| 人员档案管理         | 华邦澳陆02      | 男   | 身份证   212190           | 苏州华邦公司 | 13957177777 | 签约专员   | 有            | 其他   | 审核失败               | 撤销申请<br>查看原因   |
| म्बा सिर्फमान् |             |     |                        |        |             |        |              |      |                    |                |
| (9) 梯政部码       | 陈华强         | 男   | 身份证   1212             | 华邦举熟分店 | 13957177777 | 服务专员   | 有            | 其他   | 初审中                | 查看信息           |

# 六、机构、分支机构的信息修改与证书更新

机构、分支机构的日常信息维护主要分为以下三种:

1、机构基本信息修改;

2、机构证书更新;

3、指定分支机构的负责人;

机构信息分为两部分:

一部分是基本信息,比如办公地址、联系电话、公司网址等,这些信息都是机构在日常 经用过程中,自主负责修改即可生效,点击【修改信息】;

另一部分信息,是涉及企业营业执照信息、备案时间有效期、经营范围等发生变化的, 这部分信息变更都需要机构上报,住建局审核通过,点击【更新证书信息】。

# 1、基本信息修改

具体操作如下;

用总部机构管理员或者分支机构管理员账户登陆,点击菜单【机构信息管理】或者是【分支 机构管理】,进入列表页面后,点击按钮【修改信息】。

| 苏州市房地产经纪   | 与信用管理平台       |                |      |             |         | 行业管理<br>房源展示 | 金玲美 [总公司管理员] 注销<br>众诚房屋信息服务部 |
|------------|---------------|----------------|------|-------------|---------|--------------|------------------------------|
|            | 首页 > 企业信息管理   |                |      |             |         |              |                              |
| 分支机构管理     | 社会统一信用代码      | 机构名称           | 审核状态 | 企业状态        | 管理员     | 管理员编号        | 操作                           |
| A 经纪服务人员管理 | 2206022122025 | 心动的现在分词        | Doub | TE MALL die | 4910.00 | \$7 100702   | 查看企业信息                       |
| A 经纪服务人员申报 | 5300023123923 | AAA7/至18月88月19 | 口申核  | TE 46/M3E   | 血球类     | 32_100/93    | 更新证书信息                       |

进入机构详细信息界面后,会展示本机构的全部信息内容,涉及机构基本信息的栏位,用鼠标选择可以定位,并输入修改信息;如果是涉及证书信息的范畴,那么鼠标点击是不能定位的,只能查看,不能修改。

(证书信息的修改,需在功能按钮【更新证书信息】中完成) 基本信息的修改,机构自己修改后即可生效,无需主管部门审核。

| 苏州市房地产经纪与信                              | 用管理平台                               | 行业管理 💦 陈华邦01 [总公司负责人] 注朝<br>统一挂牌 💦 苏州华邦公司 |
|-----------------------------------------|-------------------------------------|-------------------------------------------|
| ▲企业信息管理                                 | 机构类别:总店                             |                                           |
| 🖉 门店(加盟店)管理                             | 社会统──信用代码:9878621281H-1 /── 属于证书信息, | , 只能 <sup>资质证书号</sup> : 2018111731        |
|                                         | 企业类别:有限责任公司 看,不能修改                  | 企业名称:苏州华邦公司                               |
| 1 全國 1 全國 1 全國 1 全國 1 全國 1 全國 1 全國 1 全國 | 注册地址:苏州华邦公司姑苏区                      | 企业简称:                                     |
| 🔒 备案人员申报                                | 法人代表:陈华邦02                          | 所在区县:姑苏区                                  |
| 人员证书管理                                  | <sup>证件号码:1221122121</sup> 鼠标可以点击   | 定位, 注册资金:121221万                          |
| 人员档案管理                                  | 成立时间: 2018-10-30 修改保存               | 证件类型:户口本                                  |
| 101 符九事项                                | 办公地址:苏州华邦公司姑苏区02                    | 备案证有效期: 2018-10-29 至 2021-11-25           |
|                                         | 联系人: 陈华邦01 *                        | 办公电话: 13957132464 *                       |
| (?) 修改密码                                | E-MAIL :                            | 联系电话: 13957132464                         |
|                                         |                                     | 公司官网:                                     |
|                                         | 家世十刊 HUABANG                        | Θ                                         |
|                                         | 经营分类 商品房代理 房地产信息咨询                  |                                           |

#### 2、更新证书信息

具体操作如下;

用总部机构管理员或者分支机构管理员账户登陆,点击菜单【机构信息管理】或者是【分支 机构管理】,进入列表页面后,点击按钮【更新证书信息】。

| 苏州市房地产经纪   | 与信用管理平台       |           |      |         |     | 行业管理<br>房源展示 | 金玲美 [总公司管理员] 注销<br>众诚房屋信息服务部 |
|------------|---------------|-----------|------|---------|-----|--------------|------------------------------|
| ②机构信息管理    | 首页 > 企业信息管理   |           |      |         |     |              |                              |
| 🕢 分支机构管理   | 社会统一信用代码      | 机构名称      | 审核状态 | 企业状态    | 管理员 | 管理员编号        | 操作                           |
| 🎤 经纪服务人员管理 | 220602122025  | 人活由同次由的有效 |      |         |     | 67 100703    | 查看企业信息                       |
| 🎍 经纪服务人员申报 | 3306023123925 | 次戦房座信息戦争部 | 日東族  | TE #KWW | 正均典 | 52_100/93    | 更新证书信息                       |
| A 人员档案管理   |               |           |      |         |     |              |                              |
| 1107 待办事项  |               |           |      |         |     |              | 1                            |

进入机构证书更新的详细界面后,会展示该机构证书的信息栏位,选择相应的栏位修改信息 后,并且上传资料图片证明后,点击按钮【提交证书审核】,需等待住建局审核通过,才正 式生效。

| 机构类别:总音  | 邸机构               |                                 |                           |                  |
|----------|-------------------|---------------------------------|---------------------------|------------------|
| 资质证书:201 | 18101719          |                                 | 机构名称:                     | 众诚房屋信息服务部        |
| 社会统一信用代  | 代码: 330602312392  | 5                               | 机构类型:                     | 集体经济             |
| 住所: 府山西  | 路249号             |                                 | 备案初始日                     | 期: 2017-10-08    |
| 法定代表人:   | 金玲美               | *                               | 备案到期日                     | 期: 2020-11-05 延期 |
| 法定代表人证件  | 非号码: 33040219600  | 3171525 *                       | 证件类型:                     | 身份证              |
| 成立时间: 20 | 18-10-10          |                                 | 注册资本:                     | 21 万元            |
| 品牌logo:  | 5                 | 2                               |                           |                  |
|          |                   | 「<br>※高(H4版1)、 2002200(4.1)、 ナイ | +-2mN                     |                  |
| 经营分类:    | ·建议尺寸员<br>房地产信息咨询 | 11篇(比例):800~200(4:1),天J         | 4年2m以<br>影地产营销策划   规模性租赁服 | 务 电商服务*          |
| 内        |                   |                                 |                           |                  |
| 经营范围:    |                   |                                 |                           |                  |
|          |                   |                                 |                           |                  |
|          |                   |                                 |                           |                  |

#### 填写注意事项:

1) 备案到期时间,需要机构每年上报一次,延续有效期时间,点击按钮【延期】。

 2) 过期没有申报证书延期,系统会自动冻结企业账户,本企业将无法登陆'苏州市房地产 经纪与信用管理平台',并且会记录机构信用评级记录中,扣除相应的分数
 3) 机构日常经营中,如果营业证书相关信息发生变化,那么可以随时登陆系统,到机构信 息管理中操作【更新证书管理】。注意:这个情况下,无需去点击备案证有效期的【延期】 按钮。

#### 3、指定分支机构的管理员

总部机构下面存在多家分支机构时,为了方便分级管理,总部机构管理员账户可以针对不同 的分支机构,指定其对应的分支机构管理员账户。具体操作如下: 总部机构管理员账户登陆,选择菜单【分支机构管理】,点击按钮【修改信息】。

| 苏州市房地产经纪   | 与信用管理平台                  |      |       |            |       |       | 行。<br>房)  | 业管理 🔶 小心 (总公司管理员) [注]<br>商展示 🔶 苏州我爱我家姑苏总店 |
|------------|--------------------------|------|-------|------------|-------|-------|-----------|-------------------------------------------|
| ⊘机构信息管理    | 首页 > 门店信息管理              |      |       | <i>ئ</i> ا | □构类別▼ | 调输入门店 | 相关关键字查询   | <b>找荣</b> 开户                              |
| 分支机构管理     | 门唐名称                     | 机构类型 | 所属区域  | 审核状态       | 门店状态  | 管理员   | 管理员编号     | 操作                                        |
| 🎍 经纪服务人员管理 | 苏州和岛和安普勒第三公中             |      |       |            |       |       |           |                                           |
| 🎍 经纪服务人员申报 | 2/11/26852685/452096///8 | 84   | ALC U | 50 mil     | 11.75 |       |           | 211 JA188 WOLLER                          |
| 人员档案管理     | 苏州我爱我家姑苏分店               | 直营   | 姑苏区   | 已审核        | 正常    | 小心    | SZ_100889 | 查看门店信息<br>修改信息                            |
| 1937 待办事项  |                          |      |       |            |       |       |           | 更新1位-151目尽                                |

进入机构详细信息界面后,在页面最下方的栏位'分支机构管理员'上,鼠标双击,会显示 本机构下的从业人员,选择即可。或者直接输入人名,系统会自动查找匹配知道这个人员后, 鼠标选择这个人员。然后输入登陆密码,点击按钮【保存】,即可指定这个分支机构的管理 员。

| 苏州市房地产经纪   | 与信用管理平台        | 1                                                                                                    |                     |           |             | 行业管理<br>房源展示 | ۲ | 小心 (总公司管理员) [注销]<br>苏州我爱我家站苏总店 |
|------------|----------------|----------------------------------------------------------------------------------------------------|---------------------|-----------|-------------|--------------|---|--------------------------------|
| ✔机构信息管理    | 品牌logo:        | R                                                                                                    |                     | 联系电话:     | 33441111    |              |   |                                |
| 分支机构管理     |                |                                                                                                    |                     | 公司官网      |             |              |   |                                |
| 4 经纪服务人员管理 | 经营分类:          | 🗌 房地产信息咨询 📄 二手房买卖                                                                                                    | 湘貨 🗌 ——手房代理 🗌 房地产营销 | 第二 规模性粗质服 | 195 📃 电商振务* |              |   |                                |
| 4 经纪服务人员申报 | 经营范围:          | 12                                                                                                    |                     |           |             |              |   |                                |
| ▲ 人员档案管理   |                |                                                                                                    |                     |           |             |              |   |                                |
| 1921 待办事项  |                |                                                                                                    |                     |           |             | h            |   |                                |
| ⑦ 修改密码     |                |                                                                                                    |                     |           |             |              |   |                                |
|            | 分支机构管<br>登录密码: | <ul> <li>(安美)</li> <li>(安美)</li> <li>(安美)</li> <li>(1001112/201</li> <li>(安美)</li> <li>(1001112/202</li> <li>(安美)</li> <li>(100032代戦紀所法人员)</li> </ul> | ].<br>@ 7           |           | 医网          |              |   |                                |

# 七、从业人员的信息修改、证书更新和人员调动、人员离职

从业人员的日常信息维护主要分为四种:

- 1、人员基本信息修改;
- 2、人员资格证书更新;
- 3、分支机构之间的人员调动;
- 4、人员离职(备案注销);

人员的信息分为两部分:一部分是人员基本信息,比如个人手机号码、职务、学历等,这些

信息机构自行维护即可,不需要主管部门审核,点击【信息更新】;另一部分是有关人员资格证书的,比如人员类别,资格证书号等信息,这部分人员数据的更新是要经过住建局审核通过的,点击【证书更新】。

#### 1、人员基本信息修改

具体操作如下:

用总部机构管理员账户 或者 分支机构管理员账户的账户登陆,点击左边菜单【经纪服务人员管理】,点击按钮【信息变更】。

| 苏州市房地产经纪              | 与信用    | 管理平                | 台         |                             |                |          |        |      | 行业管<br>房源展 | 理 🌍 小心 (总公司管理员) 注朝<br>示 🌍 苏州我爱我家姑苏总店          |
|-----------------------|--------|--------------------|-----------|-----------------------------|----------------|----------|--------|------|------------|-----------------------------------------------|
| ②机构信息管理               | 首页 > 省 | F国人员管理             |           |                             | 所有             | 区城下)     | ↓业状态 ▼ | 请输入  | 人员企业率      | <b>清号关键字查询</b> 按宏                             |
| 分支机构管理                | 行政区    | 姓名                 | 从业编号      | 证件号                         | 所属机构           | 职务       | 人员类别   | 从业状态 | 审核状<br>态   | 操作                                            |
| ▲ 经纪服务人员管理 ▲ 经纪服务人员申报 | 常熟市    | 我爱工业<br>园店人员<br>01 | SZ_100529 | 專份证  <br>622425197210208095 | 苏州我爱我家常勤<br>店  | 签约专<br>员 | 执业人员   | 正常   | 已审核        | 信息交更         备案注销           人品運动         证书更新 |
| ▲ 人员档案管理              | 姑苏区    | 121001             | SZ_101092 | 身份证   111                   | 苏州我爱我家姑苏       | 服务专      | 执业人    | 正常   | 审核中        | 信息支更备应注销                                      |
| 1937 待办事项             |        |                    |           |                             |                | м        | м      |      |            | 人员调动                                          |
| (9) 修改電码              | 姑苏区    | 112802             | SZ_101017 | 身份证 11                      | 苏州我爱我家姑苏<br>分店 | 服务专员     | 执业人员   | 正常   | 审核中        | 信息交更         备案注销           人员调助              |

进入人员详细信息界面后,涉及人员基本信息的输入框,都是可以鼠标定位,并且可以修改 信息的,根据实际情况修改信息后,点击按钮报错,即可完成信息修改。如果是涉及人员证 书信息,是无法修改的。

(人员证书信息修改,需在功能按钮【证书更新】中完成) 基本信息的修改,机构自己修改后即可生效,无需主管部门审核。 苦市。山山(吕客安古法。山山(吕佐自亦再

|       |                    |   |       | Ħ           | • |     |  |
|-------|--------------------|---|-------|-------------|---|-----|--|
| 从业编号: | SZ_100529          |   | 1主形」: | <i>7</i> 5  | · |     |  |
| 姓名:   | 我爱工业园店人员01         |   | 联系电话: | 13957188888 |   | 100 |  |
| 证件号:  | 622425197210208095 |   | 人员类别: | 执业经纪人       | • | V   |  |
| 出生日期: | 1995-10-12         |   | 职务:   | 签约专员        | • |     |  |
| 所属机构: | 苏州我爱我家常熟店          |   | 学历:   | 其他          | • |     |  |
| 行政区:  | 常設市                |   | 登录密码: |             |   |     |  |
| 人员状态: | 有效                 | V | 户籍地址: | 1212        |   |     |  |
| 执业证号: | 2121               |   | 申请密钥: | 否           | • |     |  |
| 资格证书: | 苏州市合格证明            | ▼ | 发证机关: | 苏州市住房和城乡建设师 | Ŧ |     |  |
| 发证时间: | 2018-12-14         |   |       |             |   |     |  |
|       |                    |   |       |             |   |     |  |

# 2、人员证书更新

具体操作如下;

用总部机构管理员或者分支机构管理员账户登陆,点击菜单【经纪服务人员管理】,进入列 表页面后,点击按钮【证书更新】。

| 苏州市房地产经纪         | 与信用    | 管理平          | 台         |                      |                |          |          |      | 行业管房源展   | 理 👘 小心 (总公司管理员) 注摘<br>示 👘 苏州我最我家姑苏总店 |
|------------------|--------|--------------|-----------|----------------------|----------------|----------|----------|------|----------|--------------------------------------|
| ●机构信息管理          | 首页 > 省 | f家人员管理       |           |                      | 所有             | 区域 * )   | 人业状态 *   | 请输入  | 人员企业重    | 边得号关键字查词 <b>按索</b>                   |
| 🕢 分支机构管理         | 行政区    | 姓名           | 从业编号      | 证件号                  | 所属机构           | 职务       | 人员类别     | 从业状态 | 审核状<br>态 | 操作                                   |
| <u> 全紀服务人员管理</u> | 常熟市    | 我爱工业<br>园店人员 | SZ_100529 | 男份证                  | 苏州现复现家常数       | 签约专      | 执业人      | 正常   | 已审核      | 信息変更 备案注销                            |
| 🎒 经纪服务人员申报       |        | 01           |           | 622425197210208095   | 店              | 页        | ā        |      |          | 人员调动 证书更新                            |
| A 人员档案管理         | 姑苏区    | 121001       | SZ_101092 | 身份证   111            | 苏州我爱我家姑苏<br>总店 | 服务专员     | 执业人<br>员 | 正常   | 审核中      | 信息交更 备室注销 人员调动                       |
| 1911 待か事項        |        |              |           |                      |                |          |          |      |          |                                      |
| ⑧ 橡設電码           | 姑苏区    | 112802       | SZ_101017 | <del>男份</del> 证   11 | 苏州我썙我家姑苏<br>分店 | 服务专<br>员 | 执业人<br>员 | 正常   | 审核中      | 信息交更         备案注销           人员调动     |

进入人员证书更新的详细界面后,会展示该人员的信息栏位,选择相应的栏位修改信息后, 并且上传资料图片证明后,点击按钮【提交审核】,需等待住建局审核通过,才正式生效。

| 首页 > 从业人员备案申请 > / | 从业人员信息变更 |
|-------------------|----------|
|-------------------|----------|

| 从业编号: | 07 400500          |       |              |             |
|-------|--------------------|-------|--------------|-------------|
|       | SZ_100529          | 性别:   | 男 ▼          |             |
| 姓名:   | 我爱工业园店人员01         | 联系电话: | 13957188888  | 10,01       |
| 证件号:  | 622425197210208095 | 人员类别: | 执业经纪人 🔻      |             |
| 出生日期: | 1995-10-12         | 职务:   | 签约专员 🔹       |             |
| 所属机构: | 苏州我爱我家常熟店          | 学历:   | 其他           |             |
| 行政区:  | 常熟市                | 登录密码: |              | 3:4,300*400 |
| 人员状态: | 有效 🔻               | 户籍地址: | 1212         |             |
| 执业证号: | 2121               | 申请密钥: | 否 <b>v</b>   |             |
| 资格证书: | 苏州市合格证明 ▼          | 发证机关: | 苏州市住房和城乡建设♬▼ |             |
| 发证时间: | 2018-12-14         |       |              |             |

#### 填写注意事项:

 1)人员类别,原先是无证的'从业人员',取得考试资格证书后,要'执业经纪人',这 个需要在通过人员管理的【证书更新】。人员类别选择'执业经纪人',然后选择对应的职 务,输入资格证书号等信息,保存后提交审核。

2)身份证号是一个人员在系统中的唯一性标志,这个信息不能修改,如果是历史数据错误
 了,那么也只能是到住建局现场特殊申请数据修改。

## 3、分支机构之间的人员调动

同一家总部机构下,各个分支机构门店之间的人员调用,都是由机构总部自行管理,不需要 住建局审批通过。具体操作如下:

用总部机构管理员账户登陆,点击菜单【经纪服务人员管理】,进入列表页面后,点击按钮 【人员调动】。

| 苏州市房地产经约         | し与信用す   | 管理平台   |           |                    |             |      |          |        | 行业管理<br>房源展示 | 小心(总公司管理局) 注封<br>示 新州我爱我家站苏总店    | ġ |
|------------------|---------|--------|-----------|--------------------|-------------|------|----------|--------|--------------|----------------------------------|---|
| ⊘机构信息管理          | 首页 > 备) | 氧人员管理  |           |                    |             | 所有区域 | • 从业状    | 志 * 请输 | 1入人员企业成      | 调号关键字查询 <b>投索</b>                |   |
| 分支机构管理           | 行政区     | 姓名     | 从业编号      | 证件号                | 所屬机构        | 职务   | 人员类别     | 从业状态   | 审核状态         | 操作                               |   |
| <b>《经纪服务人员管理</b> | 常熟市     | 我爱工业团  | SZ 100529 | 身份证                | 苏州我爱我家常熟店   | 签约专员 | 执业人员     | 正常     | 已审核          | 信息変更 备案注销                        |   |
| 🔒 经纪服务人员申报       |         | 店人员01  |           | 622425197210208095 | 72112002000 |      | P LLD OV | -      | (            | 人员调动 证书更新                        |   |
| 一人员档室管理          | 姑苏区     | 121001 | SZ_101092 | 身份证 111            | 苏州我爱我家姑苏总店  | 服务专员 | 执业人员     | 正常     | 审核中          | 信息交更         备窗注销           人员调助 |   |
| 🐖 待办事项           |         |        |           |                    |             |      |          |        |              | (信息公司) 祭安注編                      |   |
| (9) 修改密码         | 姑苏区     | 112802 | SZ_101017 | 身份证   11           | 苏州我爱我家姑苏分店  | 服务专员 | 执业人员     | 正常     | 审核中          | 人员调动                             |   |

在弹出的信息框界面中,双击所属门店的输入框,或者是输入关键字之后,选择这个人员需 要调动到的所属门店,点击保存,即可生效。

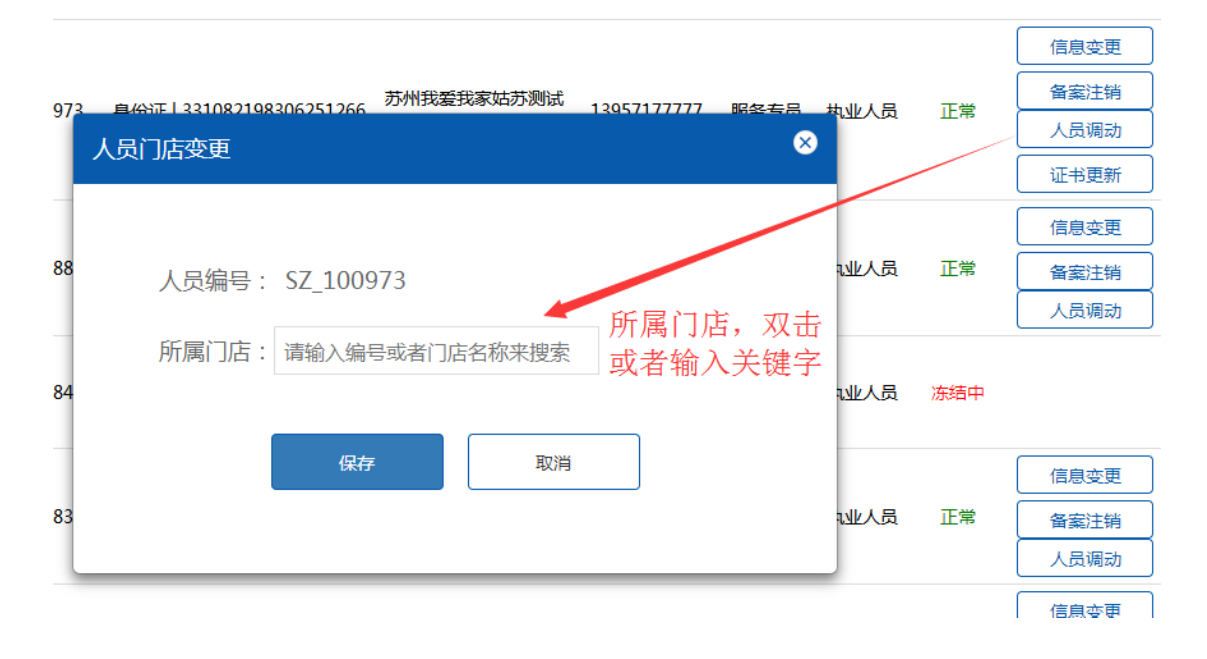

# 4、人员离职(备案注销)

人员如果从一个经纪机构离职,到新的经纪机构就职,那么需要先把这个人员从原经纪机构 中备案注销后,他到下一家机构才可以申请人员备案,否则系统会给出提示,并且无法保存。 具体操作如下:

用总部机构管理员账户的账户登陆,点击左边菜单【经纪服务人员管理】,点击按钮【备案 注销】。在弹出的对话框中,点击'注销',这个人员就从这个经纪机构中注销掉了。 注意:这个过程是不可逆的,所以操作前请明确。

| 苏州市房地产经纪                   | 与信用领    | 管理平台           |           |                                         |            |      |       |        | 行业管<br>房源展: | 王 🌍 小心 (总公)<br>示 🌍 苏州我爱我 | 司管理员) 注销<br>漆姑苏总店     |
|----------------------------|---------|----------------|-----------|-----------------------------------------|------------|------|-------|--------|-------------|--------------------------|-----------------------|
| ✔机构信息管理                    | 首页 > 备》 | <b>私人员管理</b>   |           |                                         |            | 所有区域 | • 从业状 | 志 * 请输 | 入人员企业1      | 划编号关键字查询                 | 搜索                    |
| 分支机构管理                     | 行政区     | 姓名             | 从业编号      | 证件号                                     | 所屬机构       | 职务   | 人员类别  | 从业状态   | 审核状态        | 操作                       |                       |
| ▲ 经记服务人员管理 ● 经记服务人员申报      | 常熟市     | 我爱工业园<br>店人员01 | SZ_100529 | <del>易份</del> 证  <br>622425197210208095 | 苏州我爱我家常熟店  | 签约专员 | 执业人员  | 正常     | 已审核         | 信息支更<br>人员调动             | <b>B</b> 憲注ij<br>正书更新 |
| ▲ 人员档室管理 ● 待力車項            | 姑苏区     | 121001         | SZ_101092 | 身份证 111                                 | 苏州我爱我家姑苏总店 | 服务专员 | 执业人员  | 正常     | 审核中         | 信息変更     4       人员调动    | 各憲注销                  |
| <ul><li>(9) 律政密码</li></ul> | 姑苏区     | 112802         | SZ_101017 | 身份证   11                                | 苏州我爱我家姑苏分店 | 服务专员 | 执业人员  | 正常     | 审核中         | 信息変更     1       人员调助    | <b>卧</b> 室注销          |

# 八、挂牌房源展示

苏州市房地产经纪与信用管理平台中可以展示挂牌房源的信息,这里只做房源展示,具体的 挂牌操作还是在之前的住建局合同挂牌网签系统中完成。

具体操作如下:

1、如果是总部机构管理员、分支机构管理员 账户登陆,需要点击右上角位置的【房源展示】, 切换到挂牌房源界面,点击左边菜单【存量挂牌查询】

| 苏州市房地产经纪        | 与信用管理平台         |          |          |                                                              |                             |                         |                | 行业管理<br>房源展示     | N心 (总公司负责人) 注摘<br>5州我爱我家姑苏总店 |
|-----------------|-----------------|----------|----------|--------------------------------------------------------------|-----------------------------|-------------------------|----------------|------------------|------------------------------|
| <b>凤</b> 存量挂牌查询 | 首页 > 存量挂牌查询 > 排 | 自建房源列表   | 当前业务机    | - 今次市一▼ - 各高端号及房源关键字提素 -  -  -  -  -  -  -  -  -  -  -  -  - |                             |                         |                |                  |                              |
|                 | 房源核验统一编码        | 委托编号     | 挂牌联系人    | 所属小区                                                         | 面积                          | 拟售价格                    | 挂牌机构           | 录入时间             | 挂牌状态                         |
|                 | 201811160275    | 10140093 | 除姑苏(管理员) | 未选择                                                          | 102.32m <sup>2</sup>        | 126万                    | 苏州我爱我家姑苏总<br>店 | 2018-11-19 11:27 | 挂牌成功                         |
|                 |                 |          | 2        | 洲市房地产市场新                                                     | 11交易管理中心 © 間<br>11中房信息科技有限分 | 略保护 苏ICP鲁140<br>公司 技术支持 | 06527룡         |                  | 1                            |
|                 |                 |          |          | 0.0                                                          | 11 1 03 000 0111 A F81 0.3  | A-5 14/104.19           |                |                  |                              |

2、如果是经纪服务人员账户登陆的,那么系统直接显示的内容就包含挂牌房源的菜单。

# 九、网站经纪信息公示

苏州市房地产经纪与信用管理平台上的有关经纪行业管理的信息,会通过网站信息公示 的方式,对外展示。主要内容分为:机构与人员信息公司、机构行为监管公示(红黑名单、 投诉信息)、信用评定公示、政策法规通知、挂牌房源展示。

具体界面如下:

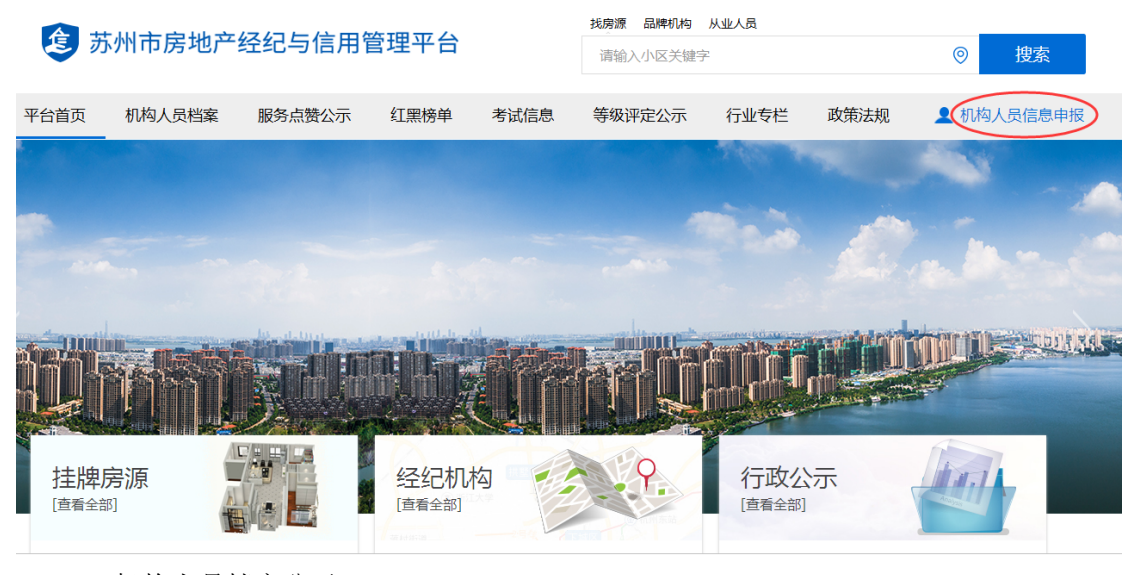

1、机构人员档案公示

| 首页 | 机构人员信息 | 挂牌房源公示  | 行政监管公示 🔻     | 服务评价公示 🔻 | 星级评定公示 | 红黑名单公示               | 更多>> - |
|----|--------|---------|--------------|----------|--------|----------------------|--------|
| Î  | 从业机构档案 | 首页 > 机构 | 人员信息 > 从业机构档 | 宾        |        |                      |        |
| 8  | 从业人员档案 | 从业机     | 机构信息查询       |          |        |                      |        |
|    |        | 所有      |              | 输入从业机构名  | 称      | 查                    | 询      |
|    |        |         |              |          |        |                      |        |
|    |        |         | 总公司名称        | ۶ï       |        | 机构档案                 |        |
|    |        |         | 苏州链家房地产经纪    | 有限公司     |        | 门店列表<br>从业人员<br>基本信息 |        |
|    |        |         | 苏州佐佑房地产经纪    | 有限公司     |        | 门店列表<br>从业人员<br>基本信息 |        |

2、政策法规公示

# 苏州市房地产经纪与信用管理平台 SUZHOU REAL ESTATE BROKERAGE AND CREDIT MANAGEMENT PLATFORM

| 首页 机构人员信息 | ▼ 挂牌 | 房源公示        | 行政监管公示 🗸   | 服务评价公示 • | 星级评定公示 | 红黑名单公示 | 更多> > 🔻   |
|-----------|------|-------------|------------|----------|--------|--------|-----------|
| 1 政策法规公司  | Ŧ    | 首页 > 政策<br> | 法规公示       |          |        |        | _         |
|           |      |             |            | 标题       |        |        | 发布日期      |
|           |      | 房地产经纪       | 管理办法       |          |        | 2      | 016-10-31 |
|           |      | 关于印发《       | 实施住房限购有关事项 | 操作细则》的通知 |        | 2      | 016-10-29 |
|           |      |             |            |          |        |        | 1         |